# How to Check If a PDF Is Optimised

# 1. Filename Based on Keyword Analytics / SEO

Self-explanatory

## 2. Title and Description

Self-explanatory

### **3.** In Document Properties:

- Specify the Title
- Specify the Author
- Specify the Subject
- Keywords

This can be found in document properties in your Adobe Reader. We can see it, but not alter or edit:

|                                      | Description                                                                                                    | Security                                    | Fonts | Custom      | Advand | ed |  |  |
|--------------------------------------|----------------------------------------------------------------------------------------------------|---------------------------------------------|-------|-------------|--------|----|--|--|
| Description                          |                                                                                                    |                                             |       |             |        |    |  |  |
| File:                                | Negotiation_Skills_Infographic.pdf                                                                                    |                                             |       |             |        |    |  |  |
| Title:                               | Negotiation Skills Infographic                                                                                        |                                             |       |             |        |    |  |  |
| Author:                              | Darren A. Smith                                                                                                    |                                             |       |             |        |    |  |  |
| Subject:                             | Negotiation Skills Infographic - What are the qualities of a good negotiator? What are                                |                                             |       |             |        |    |  |  |
| Keywords:                            | Negotiation skills; negotiation techniques; negotiation skills training; negotiation stages; and win win negotiation. |                                             |       |             |        |    |  |  |
| Created:                             | 30/08/2019, 09:08:09                                                                                                  |                                             |       |             |        |    |  |  |
| Modified:                            | 04/09/2019, 13:57:07                                                                                                  |                                             |       |             |        |    |  |  |
| pplication:                          | Adobe InDesign 14.0 (Windows)                                                                                         |                                             |       |             |        |    |  |  |
| dvanced                              |                                                                                                    |                                             |       |             |        |    |  |  |
| PDF Producer: Adobe PDF Library 15.0 |                                                                                                    |                                             |       |             |        |    |  |  |
| PDF Versi                            | PDF Version: 1.7 (Acrobat 8.x)                                                                                        |                                             |       |             |        |    |  |  |
| Locati                               | ion: Macintosh HD:                                                                                                    | Macintosh HD:Users:paulhaiselden:Downloads: |       |             |        |    |  |  |
| File S                               | ize: 228.35 KB (23                                                                                                    | 3,830 Byte                                  | s)    |             |        |    |  |  |
| Page S                               | ize: 8.27 x 133.59                                                                                                    | in                                          |       | Number of F | Pages: | 1  |  |  |
| Tagged P                             | DF: Yes                                                                                                    |                                             |       | Fast Web    | View:  | No |  |  |
|                                      |                                                                                                    |                                             |       |             |        |    |  |  |
|                                      |                                                                                                    |                                             |       |             |        |    |  |  |
|                                      |                                                                                                    |                                             |       |             |        |    |  |  |

# 4. Ensure It Is Saved as a Text-Based PDF

You can tell if it is a text-based PDF if the text can be highlighted/selected. If it cannot, it has been treated as an image.

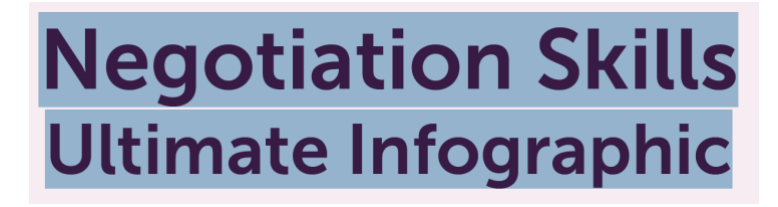

## 5. Keep File as Small as Possible (Reduced Size/Compressed PDF)

Checking the file properties (get info on a Mac) will show the file size. If it is multiple megabytes it is unlikely that it has been compressed. If it is a one-page file, such as an infographic, I would expect it to be well under 1MB.

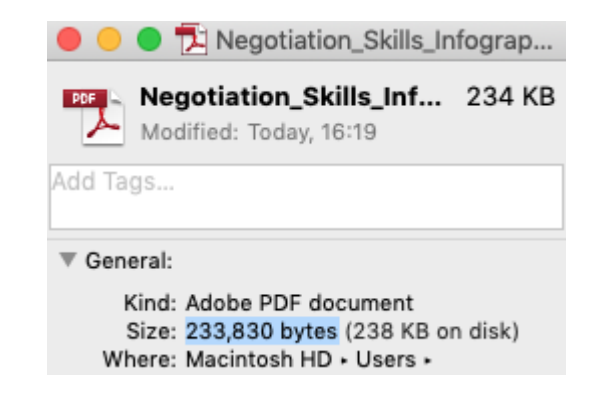

## 6. Write-Protect the File to Prevent It from Being Used/Adapted by Others

This is visible in the security tab in document properties.

|                                                   | Document      | t Prope  | erties       |            |              |
|---------------------------------------------------|---------------|----------|--------------|------------|--------------|
| Description                                       | Security F    | onts     | Custom       | Advance    | d            |
| Document Security                                 |               |          |              |            |              |
| The document's Security Method res                | tricts what c | an be d  | one to the o | document.  |              |
| Security Method: Password Sec                     | urity         |          |              |            | Show Details |
| Can be Opened by: Acrobat 6.0 a                   | nd later      |          |              |            |              |
| All contents of the document are end<br>metadata. | rypted but se | earch ei | ngines can   | access the | document's   |
| Document Restrictions Summary                     |               |          |              |            |              |
| Printing:                                         | Allowed       |          |              |            |              |
| Document Assembly:                                | Not Allowed   |          |              |            |              |
| Content Copying:                                  | Not Allowed   |          |              |            |              |
| Content Copying for Accessibility:                | Allowed       |          |              |            |              |
| Page Extraction:                                  | Not Allowed   |          |              |            |              |
| Commenting:                                       | Not Allowed   |          |              |            |              |
| Filling of form fields:                           | Not Allowed   |          |              |            |              |
| Signing:                                          | Not Allowed   |          |              |            |              |
| Creation of Template Pages:                       | Not Allowed   |          |              |            |              |
|                                                   |               |          |              |            |              |
|                                                   |               |          |              |            |              |
|                                                   |               |          |              |            |              |
|                                                   |               |          |              |            |              |
|                                                   |               |          |              |            | Cancel OK    |

#### 7. Ensure All In-Document Links Work

You can check these by hovering over them with your mouse. The URL is displayed in a yellow box if there is a link embedded.

#### 8. Use Accessibility Tools to Touch up the Reading Order and Add Alt Tags for Images

This is harder to check as we don't have access to the Adobe Pro Tools menus. However, Adobe Reader has a read out loud function. This can be used to check if the reading order is correct. It is accessed in the 'view' menu:

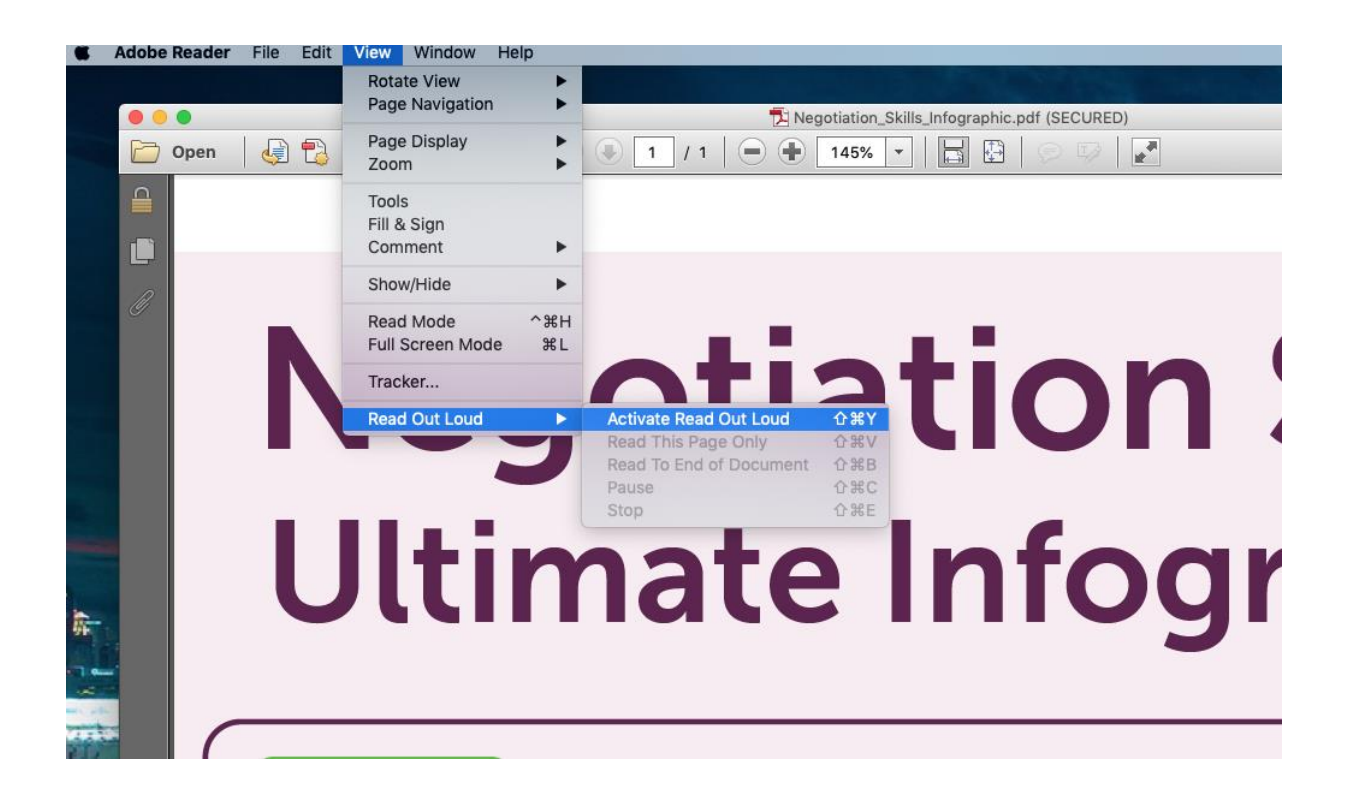